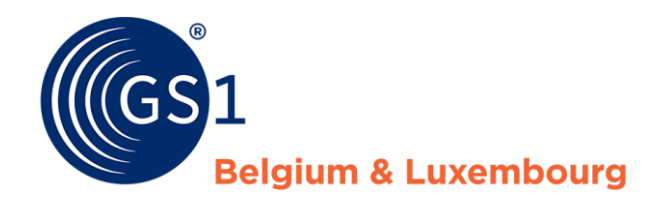

# Guidelines about My Product Manager for foreign datapool users.

Januari/2022

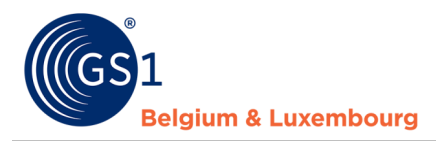

## **Document Summary**

| Document Item        | Current Value                                                                                                    |
|----------------------|----------------------------------------------------------------------------------------------------|
| Document Name        | Guidelines about My Product Manager for foreign datapool users.                                                                                                    |
| Document Date        | January 2022                                                                                                    |
| Document Version     | 1.0                                                                                                    |
| Document Issue       | 1                                                                                                    |
| Document Status      | Final                                                                                                    |
| Document Description | Manual for data suppliers to get information about the interface of My<br>Product Manager and practical guidelines for the creation, modification<br>and publication of product sheets. |

## Contributors

| Name        | Organisation             |
|-------------|--------------------------|
| Joyce Boone | GS1 Belgium & Luxembourg |

## Log of Changes

| Release | Date of Change | Changed By  | Summary of Change |
|---------|----------------|-------------|-------------------|
| 1       | 06/12/2021     | Joyce Boone | Creation document |

## Disclaimer

GS1, under its IP Policy, seeks to avoid uncertainty regarding intellectual property claims by requiring the participants in the Work Group that developed this manual to agree to grant to GS1 members a royalty-free license or a RAND license to Necessary Claims, as that term is defined in the GS1 IP Policy. Furthermore, attention is drawn to the possibility that an implementation of one or more features of this Specification may be the subject of a patent or other intellectual property right that does not involve a Necessary Claim. Any such patent or other intellectual property right is not subject to the licensing obligations of GS1. Moreover, the agreement to grant licenses provided under the GS1 IP Policy does not include IP rights and any claims of third parties who were not participants in the Work Group.

Accordingly, GS1 recommends that any organization developing an implementation designed to be in conformance with this Specification should determine whether there are any patents that may encompass a specific implementation that the organization is developing in compliance with the Specification and whether a license under a patent or other intellectual property right is needed. Such a determination of a need for licensing should be made in view of the details of the specific system designed by the organization in consultation with their own patent counsel.

THIS DOCUMENT IS PROVIDED "AS IS" WITH NO WARRANTIES WHATSOEVER, INCLUDING ANY WARRANTY OF MERCHANTABILITY, NONINFRINGMENT, FITNESS FOR PARTICULAR PURPOSE, OR ANY WARRANTY OTHER WISE ARISING OUT OF THIS SPECIFICATION. GS1 disclaims all liability for any damages arising from use or misuse of this Standard, whether special, indirect, consequential, or compensatory damages, and including liability for infringement of any intellectual property rights, relating to use of information in or reliance upon this document.

GS1 retains the right to make changes to this document at any time, without notice. GS1 makes no warranty for the use of this document and assumes no responsibility for any errors which may appear in the document, nor does it make a commitment to update the information contained herein.

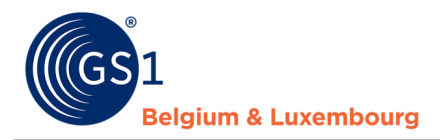

# Contents

| 1 | Pul | bliceren naar My Product Manager     | . 4 |
|---|-----|--------------------------------------|-----|
| 2 | Aaı | nmelden op My Product Manager        | . 4 |
| 3 | De  | 'My Product Manager'-applicatie      | . 5 |
|   | 3.1 | Dashboard                            | 5   |
|   | 3.2 | Mijn producten                       | 5   |
|   | 3.3 | Mijn publicaties                     | 6   |
|   | 3.4 | Mijn rapporten                       | 6   |
|   | 3.5 | Mijn acties                          | 7   |
| 4 | My  | Product Manager data afnemers        | . 7 |
|   | 4.1 | Opt-out procedure "MPM targets"      | 7   |
|   | 4.2 | In bulk publicatiesettings aanpassen | 9   |

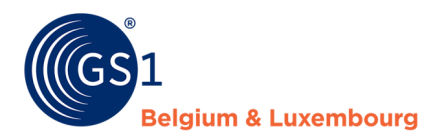

# **1** Publiceren naar My Product Manager

Publiceren naar My Product Manager vanuit je GS1 GDSN datapool kan op 2 manieren.

- 1. Publiceren naar de volledige doelmarkt België en/of Luxemburg
- 2. Publiceren naar de GLN van My Product Manager: 5410000876546

My Product Manager zal bij ontvangst via **GDSN feedback** (= CIC bericht) terug sturen. Deze zaken kunnen volgende bevatten:

- Een item dat de status **incomplete** krijgt in My Product Manager door blokkerende fouten in de fiche zijn zal een CIC bericht **REVIEW** uitsturen.
- Een item dat de status **geldig** heeft zal een CIC bericht **SYNCHRONIZED** sturen, maar dit wilt niet zeggen dat er geen waarschuwingen kunnen zijn in de fiche.

#### Goed om te weten

- My Product Manager is enkel beschikbaar in **READ-ONLY**, je kan dus **NIETS** wijzigen in My Product Manager. Wijzigingen voer je uit via jouw interface/datapool.
- Enkel productfiches voor de Belgische en Luxemburgse doelmarkt worden hierin ontvangen in My Product Manager.

# 2 Aanmelden op My Product Manager

Je kan je op My Product Manager aanmelden op 2 manieren:

|                                                                                                    | Rechtstreekse link                                                   |
|----------------------------------------------------------------------------------------------------|----------------------------------------------------------------------|
| url: <u>https://my.gs1belu.org/nl-BE/dashboard</u>                                                                                                    | url: <u>https://myproducts.gs1belu.org/nl-BE/</u>                    |
| Je kiest dan voor deze snelkoppeling:                                                                                                    | Je gebruikt dan dezelfde logingegevens als<br>voor je My GS1 account |
| A second second seco |                                                                      |
| My Product Manager                                                                                                    |                                                                      |

Heeft je GS1 GDSN datapool profiel nog geen connectie met My Product Manager Share? De GDSN subscriptie aanvragen kan via <u>dit formulier</u>.

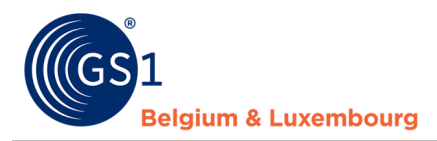

# 3 De 'My Product Manager'-applicatie

### 3.1 Dashboard

In het 'Dashboard' vind je een overzicht van je bedrijfsprefixen indien deze gekend zijn in ons systeem.

| Dashboard          | Mijn producten           | Mijn publicaties          | Mijn rapporten                      | Mijn acties                          |
|--------------------|--------------------------|---------------------------|-------------------------------------|--------------------------------------|
|                    |                          | Ond                       | erhoud gepland van 07               | 7-12-2021 12:00 tot 07-12-2021 13:00 |
| My p<br>Consulteer | roduct<br>de producten o | Manag<br>die u heeft gepu | <mark>е</mark> ґ<br>ıbliceerd vanui | it GDSN.                             |
| Mijn bedrijf       | sprefix(en)              |                           |                                     |                                      |
| Bedrijfspref       | ix 🕑                     |                           |                                     |                                      |
| 827282             |                          |                           |                                     |                                      |

### 3.2 Mijn producten

In de tab 'Mijn Producten', krijg je een lijst te zien van alle artikelen die momenteel gesynchroniseerd zijn vanuit je GS1 GDSN datapool met My Product Manager.

| Beschrijving | GTIN | Verpakking | Merk         | Status                   |  |
|--------------|------|------------|--------------|--------------------------|--|
| 1            | 2    | 3          | COpnie 4 den | Q Beschrijving 5 of merk |  |

1) **Beschrijving**: Naam van je product.

2) GTIN: GTIN van je product.

3) Verpakking: Verpakkingsniveau (basiseenheid, omdoos, display, ...).

4) Merk: Merk van je product.

5) **Status**: De status van je productfiche. Deze heeft invloed op de zichtbaarheid van je productfiche voor de <u>My Product Manager data-afnemers</u>. Meer informatie per status:

| Onvolledig | Het product is NIET zichtbaar voor de data-afnemer. Er zijn één of meerdere attributen niet of onvolledig ingevuld, waardoor het niet kan doorstromen naar de data-afnemers. |
|------------|----------------------------------------------------------------------------------------------------|
| Geldig     | Het product is gevalideerd en zichtbaar voor My Product Manager data-afnemers.                                                                                               |
| Stopgezet  | Het product heeft een einddatum gekregen dat verstreken is.                                                                                                    |

Via deze tab zal je je productfiches kunnen bekijken, via de volgende functies.

# Producten

|                         |                |   |              | Opnieuw laden | Reschrijving, GTIN of merk |
|-------------------------|----------------|---|--------------|---------------|----------------------------|
| Beschrijving            | GTIN           |   | Verpakking   | Merk          | Status                     |
| Petit Sable de Wissent  | 03770802691229 | 3 | Basiseenheid | Las Néres S   | Geldig                     |
| Fruibli da Cap Grio-Nez | 03770803681206 |   | Basiseenheid | Las Néves I   | Geldig                     |

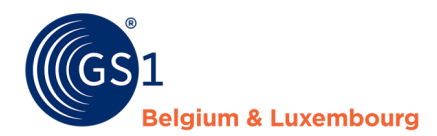

- 1) Een product **opzoeken**.
- 2) Producten filteren.

| C Opnieuw laden Q Beschrijving, GTIN of me |         |                     | erk  | Y            |
|--------------------------------------------|---------|---------------------|------|--------------|
| Consumenteneen                             | heid?   |                     | Ja   | Nee          |
| Stopgezet?                                 |         |                     | Ja   | Nee          |
| Korte barcode?                             |         |                     | Ja   | Nee          |
| Afbeelding(en) aa                          | nwezig? |                     | Ja   | Nee          |
| Status                                     |         | - Selecteer een opt | ie - | $\sim$       |
| Merk                                       |         | - Selecteer een opt | ie - | $\sim$       |
| Verpakking                                 |         | - Selecteer een opt | ie - | $\sim$       |
| Doelmarkt                                  |         | - Selecteer een opt | ie - | $\sim$       |
| Global Product Cl                          | assi    | - Selecteer een opt | ie - | $\checkmark$ |

3) **Productdetails bekijken** van je artikelen door op de GTIN te klikken.

| Beschrijving          | GTIN           | Verpakking   | Merk                  | Status |
|-----------------------|----------------|--------------|-----------------------|--------|
| Potit samé de Wissant | 08770803681220 | Basiseenheid | Lot, Trènes, Barriard | Geldig |

#### 3.3 Mijn publicaties

In deze tab is het mogelijk om aan te geven of je actieve producten al dan niet **gepubliceerd** mogen worden naar **alle** gekende **My Product Manager data-afnemers**<sup>4</sup>.

Meer informatie over hoe je de settings kan aanpassen, kan je terugvinden in hoofdstuk<u>Opt-out</u> procedure 'MPM targets'

## **Publicaties**

| tandaard publicatie instel<br>overzicht van publicatie in | llingen voor nieuwe prod<br>stellingen per product | lucten       |                     |                              |  |
|-----------------------------------------------------------|----------------------------------------------------|--------------|---------------------|------------------------------|--|
|                                                           |                                                    |              | Q Beschrij          | Q Beschrijving, GTIN of merk |  |
| Beschrijving                                              | GTIN                                               | Verpakking   | Merk                | MPM targets                  |  |
| Pett Sabili de Wiss                                       | 08770803681230                                     | Basiseenheid | Les frères Bernard  | Publiek                      |  |
| Fruibi du Cap Gris                                        | 43778001691306                                     | Basiseenheid | Les trières Sermand | Publiek                      |  |

#### 3.4 Mijn rapporten

In deze tab is het mogelijk om je datakwaliteitsrapport te bekijken. Voor meer informatie over je rapporten in My Product Manager, verwijzen we je naar de handleiding "<u>Hoe verbeter ik mijn</u> <u>productfiches? Kwaliteitsrapport My Product Manager".</u>

Samengevat komt het op volgende punten naar:

- In dit rapport zie je wat datakwaliteit is voor fiches die je publiceerde naar doelmarkt België en Luxemburg.
- Aanpassingen dienen via je GS1 GDSN datapool te gebeuren.
- Errors worden via een CIC REVIEW bericht teruggestuurd naar je GS1 GDSN datapool.

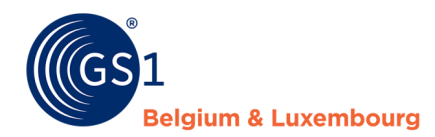

#### 3.5 Mijn acties

Deze tab heeft 2 hoofdtaken:

- Je een overzicht geven van alle uitgevoerde bulkacties
- Een snelkoppeling naar de bulkacties die kunnen worden uitgevoerd:
  - Je kan je MPM pubicaties updaten via de bulkactie zie hoofdstuk
  - Een export van je producten opvragen, dan krijgt je een overzicht van al uw producten die in My Product Manager staan.

Als je op 'Start bulk actie' klikt krijgt u de verschillende bulkacties die beschikbaar zijn. Meer informatie over hoe deze acties uit te voeren kan u terugvinden in <u>hoofdstuk 4.2</u>(wijziging publicaties).

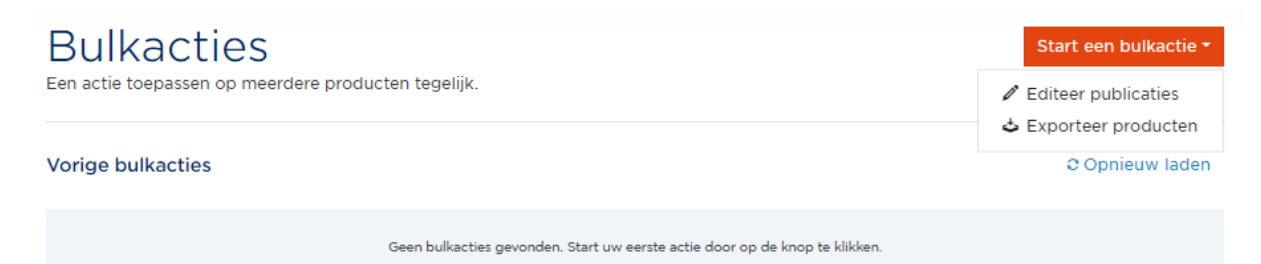

# 4 My Product Manager data afnemers

Voor dat je productfiche zichtbaar is in My Product Manager dien je vanuit je GS1 GDSN datapool naar onze doelmarkt of onze GLN 5410000876546 te publiceren.

De fiches zullen dan beschikbaar komen te staan voor My Product Managers afnemers. De publicatiesettings naar deze afnemers kan je terugvinden in de tab ` Mijn Publicaties'.

Elke productfiche met status 'Geldig' is automatisch zichtbaar voor een My Product Manager dataafnemer. Wens je dat een bepaalde fiche niet zichtbaar is of dat al je fiches onzichtbaar zijn voor een bepaalde My Product Mangaer data-afnemer? Ga dan naar de opt-out procedure op de volgende pagina.

#### **OPGELET bij voedingsmiddelen (FMCG food)!** Afhankelijk van het <u>profiel van je My Product</u> <u>Manager afnemer</u> is de zichtbaarheid van je productfiche voor hen ook afhankelijk van het feit of het al dan niet een consumenteneenheid of foodservice item is.

Heb je een voedingsmiddel in en is je My Product Manager data-afnemer bijvoorbeeld Fooddesk, Colruyt, Delhaize, Bidfood of Lambrechts? Dan kan het zijn dat zij je fiche niet zien omdat het geen consumenteneenheid/foodservice item is.

## 4.1 Opt-out procedure "MPM targets"

Standaard zal een productfiche die de status 'Geldig' heeft zichtbaar zijn voor alle My Product Manager data-afnemers. Het aanpassen van de standaardinstellingen kan u via 'Standaardpublicatie instellingen voor nieuwe producten'.

Heb je dan toch nog een product dat een specifieke publicatiesetting nodig heeft in My Product Manager dan beheer je dit via 'Overzicht van publicatie instellingen per product'.

Standaard publicatie instellingen voor nieuwe producten

Overzicht van publicatie instellingen per product

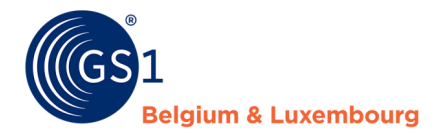

**OPGELET!** Als je zo'n aanpassing doorvoert is dat enkel voor nieuwe vrijgaves en publicaties. Om retro-actief te werken kan je de bulkactie gebruiken (<u>cfr. 4.2</u>).

#### A. De standaard-instelling

Het is belangrijk om de standaardsetting op 'Ja' te zetten, wanneer je wenst dat jouw productfiches beschikbaar zijn voor alle My Product Manager data-afnemers.

| Home / Beheer uw publicaties                                                                 |
|----------------------------------------------------------------------------------------------|
| De actieve producten zijn publiek en mogen verstuurd worden naar alle gekende data afnemers. |

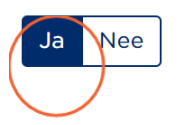

Indien gewenst, is het ook mogelijk om specifiek aan te geven dat jouw productinformatie slechts naar een of meerdere bepaalde data-afnemers wordt verstuurd, in plaats van alle geregistreerde data-afnemers. Dit doe je door "Nee" aan te duiden, en dan verder te specifiëren welke afnemers jouw productinformatie mogen ontvangen.

Wanneer er "Nee" wordt aangeduid, verschijnen er twee kolommen. De afnemers in de rechtse kolom, zijn degenen die uiteindelijk jouw productinformatie zullen ontvangen.

De actieve producten zijn publiek en mogen verstuurd worden naar alle gekende data afnemers.

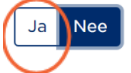

Gelieve aan te duiden welke data afnemers uw product data mogen ontvangen.

|   | Beschikbare afnemers                     | • |
|---|------------------------------------------|---|
|   | HTTML (5488888010154)                    |   |
| / | Sligro-ISPC Belgium NV (5420077200007)   |   |
|   | CARREFOUR BELGIUM S.A. (5400102000086)   |   |
|   | MAKRO C&C BELGIUM N.V. (5400150000007)   |   |
|   | AB Restauration (5404027200002)          |   |
|   | NV Solucious (Recipient) (5404009199973) |   |

Geselecteerde afnemers

De afnemers die jouw producten mogen ontvangen, vink je aan, en voeg je toe aan de rechtse kolom ("Geselecteerde afnemers") door de pijltjes te gebruiken.

| >> |  |
|----|--|
| << |  |

Je kan op dezelfde manier afnemers ook weer uit de lijst van geselecteerde afnemers halen, door het omgekeerde pijltje te gebruiken.

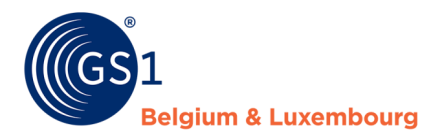

#### B. De productspecifieke instelling

Door in MPM targets op de publicatiestatus te klikken kan u de instelling makkelijk aanpassen door deze publiek te zetten door 'Ja' te selecteren of specifieke doelen te selecteren door 'Nee' te kiezen.

| Overzicht van publicatie instellingen per product |                |              |                     |                       |  |
|---------------------------------------------------|----------------|--------------|---------------------|-----------------------|--|
|                                                   |                |              | Q Beschr            | ijving, GTIN of merk  |  |
| Beschrijving                                      | GTIN           | Verpakking   | Merk                | MPM targets           |  |
| Petit Sable de Wits                               | 83778001861220 | Basiseenheid | Los Tribos, Bernard | Klik om te publiceren |  |
| Pruité au cap brie                                | 05770802681208 | Basiseenheid | Les hires Bernard   | Publiek               |  |
|                                                   |                |              |                     |                       |  |

#### 4.2 In bulk publicatiesettings aanpassen

Hebt u veel artikelen te publiceren? Dan kan dat ook via een bulk-actie gebeuren. Van zodra je één artikel selecteert kan je doorgaan naar de bulkactie.

|                                      |                |              | Q Beschriivi        | ing, GTIN of merk |  |
|--------------------------------------|----------------|--------------|---------------------|-------------------|--|
| 4 items selected Bulkactie Annuleer  |                |              |                     |                   |  |
| Beschrijving                         | GTIN           | Verpakking   | Merk                | MPM targets       |  |
| <ul> <li>Valley d'Or</li> </ul>      | 03272320013665 | Basiseenheid | Fromagerie Hilleret | Publiek           |  |
| Roucoulors Note 12                   | 03272320013450 | Basiseenheid | ROUCOULONS          | Publiek           |  |
| Roucoulom 125g                       | 03272320013406 | Basiseenheid | Fromagerie Hilleret | Publiek           |  |
| <ul> <li>L'ortolan truffe</li> </ul> | 05272520012118 | Basiseenheid | Fromagerie Milleret | Publiek           |  |

Je ziet dan als eerste je selectie staan. Ben je artikelen vergeten? Dan kan je ze nog opzoeken in de interface via 'Voeg producten van zoekfunctie toe' (1) of door deze zelf in te geven (2).

#### Selecteer producten

|               | + Voeg producten van zoekfunctie toe + Voeg GTIN | Is toe |
|---------------|--------------------------------------------------|--------|
| Gtin          | Beschrijving                                     |        |
| 0541000000057 | rrrrr (FR)                                       | â      |
| 0541000000347 | Test MPM 09/08 (FR)                              | Ô      |
| 1541000000474 | GTIN 14 PIT 15/10 (DE)                           | â      |
| 1541000000849 | Nutzrients (FR)                                  | â      |

Als finale stap geef je dan aan of je er een doelmarkt publicatie wilt van maken (ja) of liever GLN specifiek publiceert (nee). Als je dan op volgende klikt zal de bulk publicatie doorgaan.